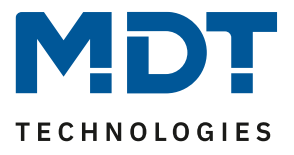

Stand 02/2022

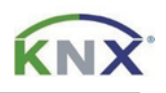

# **MDT Lösungsvorschlag**

# Manuelles ändern der Uhrzeit und Zeitschaltfunktionen über die Glas Bedienzentrale Smart.

### Anwendungsfall:

Sollen Zeitschaltfunktionen oder die Uhrzeit in der *Glas Bedienzentrale Smart* nachträglich geändert werden, so ist nicht immer die ETS notwendig. Mit den richtigen Einstellungen, kann dies auch direkt am Gerät erfolgen.

#### Info:

Diese Funktion kann genauso mit der *Bedienzentrale Smart 86* durchgeführt werden. Beide Geräte verwenden dieselbe Datenbank. Im Beispiel wird nur die *Glas Bedienzentrale Smart* erwähnt.

#### Verwendete Geräte:

#### MDT Glas Bedienzentrale Smart/ MDT Bedienzentrale Smart 86

BE-GBZx.01/ BE-BZS86.01

# Inhalt

| 2 |
|---|
| 2 |
| 2 |
| 3 |
| 4 |
| 5 |
|   |

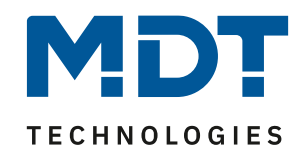

#### Voraussetzungen:

#### Zum Ändern der Uhrzeit:

Damit Uhrzeit und Datum am Gerät verändert werden können, muss die *Glas Bedienzentrale Smart* in der Rubrik "Uhrzeit-/Astroeinstellungen, in der Betriebsart "Master" stehen.

| 1.2.1 BE-GBZx.01 Glas Bedienzentrale Smart > Uhrzeit-/Astroeinstellungen |                  |                                         |                                                 |   |  |
|--------------------------------------------------------------------------|------------------|-----------------------------------------|-------------------------------------------------|---|--|
| Allgemeine f                                                             | Einstellungen    | Systemzeit Betriebsart                  | Slave O Master                                  |   |  |
| Uhrzeit-/As                                                              | troeinstellungen | Systemzeit zyklisch senden je           | 1h                                              | • |  |
| Displayeinste                                                            | ellung           | Automatische Umschaltung der Sommerzeit | 🔵 nicht aktiv 🔘 aktiv                           |   |  |
| Info-/Standb                                                             | oyanzeige        | Standortbestimmung durch                | 🚫 Koordinaten 🔘 Ort                             |   |  |
| Funktionseb                                                              | enen             | Land                                    | Deutschland                                     | • |  |
| DINI Carla                                                               |                  | Stadt                                   | Engelskirchen                                   | • |  |
| FIN-CODE                                                                 |                  | Zeitdifferenz zur Weltzeit (UTC +)      | (UTC +01:00) Amsterdam, Berlin, Bern, Rom, Wien | • |  |
| Logik                                                                    |                  | Sonnenauf-/untergang                    | standard individuelle Einstellung               |   |  |

#### Zum Ändern der der Schaltzeiten:

In der Rubrik "Menü-/Schaltuhrfunktionen"  $\rightarrow$  "Grundeinstellungen" ist eine der unten markierten Optionen zu wählen, um die Handeingabe am Gerät zu ermöglichen.

| 1.2 | 1.2.1 BE-GBZx.01 Glas Bedienzentrale Smart > Menü-/Schaltuhrfunktionen > Grundeinstellungen |                                         |                                                                                                    |  |  |  |  |
|-----|---------------------------------------------------------------------------------------------|-----------------------------------------|----------------------------------------------------------------------------------------------------|--|--|--|--|
|     | Allgemeine Einstellungen                                                                    | Schaltzeiten im Gerät                   | 🔘 werden übertragen 🔵 bleiben erhalten                                                              |  |  |  |  |
|     | Uhrzeit-/Astroeinstellungen                                                                 | Einstellung der Zeitschaltuhr           | Handeingabe und Datenbank (Datenbank<br>überschreibt alle Schaltzeiten)                             |  |  |  |  |
|     | Displayeinstellung                                                                          | Schaltzeiten bei Neustart nachholen     | fest über Datenbank (am Gerät nicht änderbar)                                                       |  |  |  |  |
|     | Info-/Standbyanzeige                                                                        | Schaltzeiten bei Zeitänderung nachholen | Handeingabe und Datenbank (Datenbank<br>überschreibt alle Schaltzeiten)                             |  |  |  |  |
|     | Funktionsebenen                                                                             | Schaltzeiten beim Entsperren nachholen  | Handeingabe und Datenbank (Abbruch der<br>Datenübertragung bei geänderten Schaltzeiten<br>am Gerät) |  |  |  |  |
|     | PIN-Code                                                                                    | Urlaub                                  |                                                                                                    |  |  |  |  |
|     |                                                                                             | Aktivierung über Bus mit                | nicht aktiv 👻                                                                                       |  |  |  |  |
|     | Logik                                                                                       | Statusausgabe                           | nicht aktiv 💌                                                                                       |  |  |  |  |
| +   | Temperatur/Lüftung                                                                          | Feiertage                               | nicht aktiv aktiv                                                                                   |  |  |  |  |
| +   | Direkttasten                                                                                |                                         |                                                                                                    |  |  |  |  |
| -   | Menü-/Schaltuhrfunktionen                                                                   |                                         |                                                                                                    |  |  |  |  |
|     | Grundeinstellungen                                                                          |                                         |                                                                                                    |  |  |  |  |

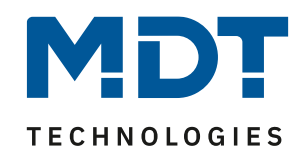

# Einstellen der Uhrzeit per Handeingabe am Gerät:

Nach erstmaliger Programmierung erscheint die Eingabemaske für die Uhrzeit automatisch. Möchten Sie die Uhrzeit nachträglich ändern, gehen Sie wie folgt vor.

Wechseln Sie über die beiden oberen Tasten (1) in das Menü "Zeitschaltuhr" und wählen unten links die Taste "Setup" (2). Drücken Sie im darauf folgenden Fenster oben links auf "Uhrzeit" (3).

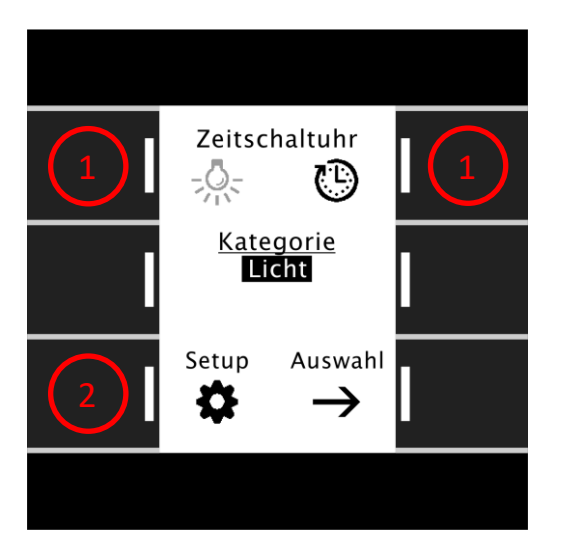

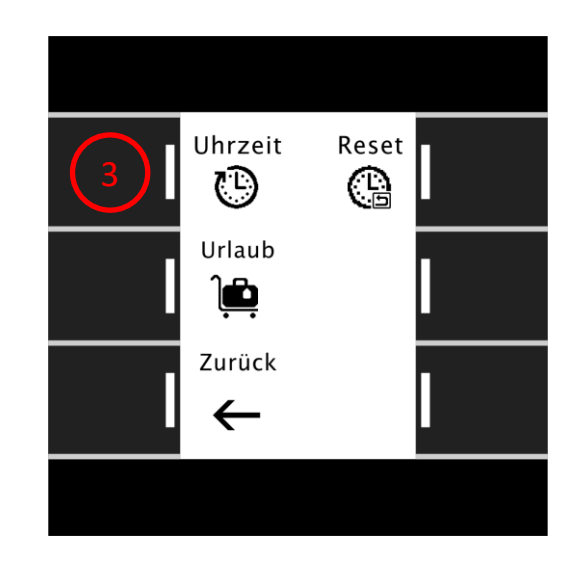

Es erscheint das aktuell eingestellte Datum und die Uhrzeit. Unten rechts gelangen Sie über die Taste "Ändern" (4) in den Bearbeitungsmodus.

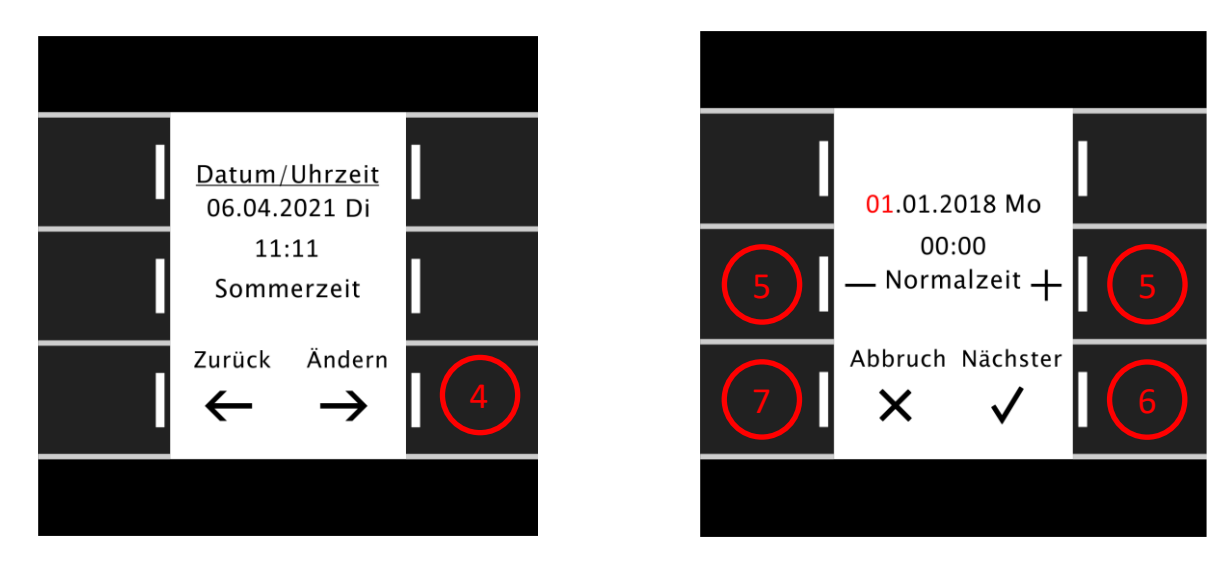

Die angewählte Position blinkt nun rot, über die + und – Tasten (5) verstellen Sie diese. Drücken Sie die Taste "Nächster" (6) um eine Position weiter zu gelangen. Datum und Uhrzeit sind gespeichert, sobald Sie die Minuten mit "Nächster" bestätigt haben. Über die Taste "Zurück" (7) gelangen Sie wieder zurück in das Grundmenü.

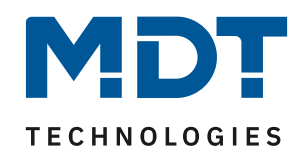

## Ändern der Schaltzeiten per Handeingabe am Gerät:

Wechseln Sie über die beiden oberen Tasten (1) in das Menü "Zeitschaltuhr" und wählen über die beiden mittleren Tasten (2) die gewünschte Kategorie aus. Bestätigen Sie die Kategorie mit "Auswahl" (3). Nun wählen Sie wieder über die mittleren Tasten  $^{\vee}$  (4) die zu ändernde Funktion und bestätigen mit "Anzeigen" (5).

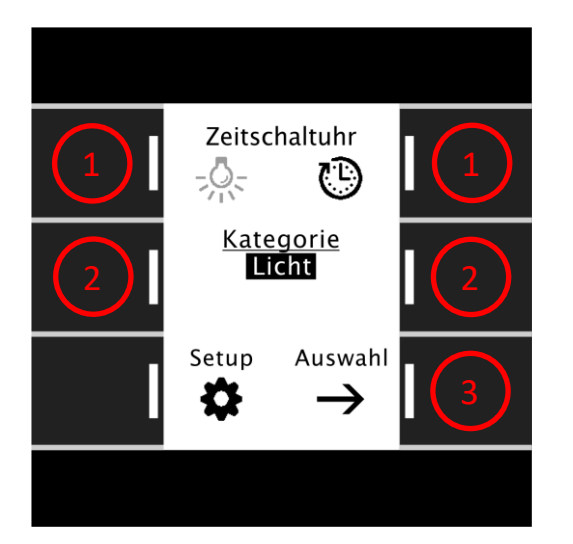

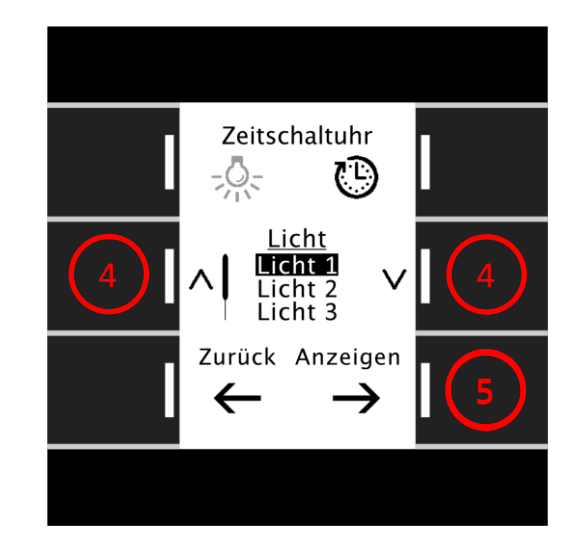

Sie sehen nun die in der Funktion (Licht 1) gespeicherten Einstellungen für die Zeitschaltuhr **"1"**. Wählen Sie mit den Tasten <sup>^</sup> <sup>V</sup></sup> (6) die zu ändernde Zeitschaltuhr (1-6) aus und bestätigen mit "Ändern" (7). Im folgenden Menü blinkt die angewählte Position in rot. Über die + und – Tasten (8) markieren Sie die Wochentage, an denen die Zeitschaltuhr wirken soll. Aktive Wochentage erscheinen mit weißer Schrift auf schwarzem Hintergrund. Mit der Taste "Nächster" (9) navigieren Sie vorwärts durch die einzelnen Parameter. Speichern Sie Ihre Änderungen, indem Sie über den letzten Parameter hinweg navigieren. Ein Verlassen des Menüs über die Taste "Abbruch" (10) löscht alle vorgenommenen Änderungen.

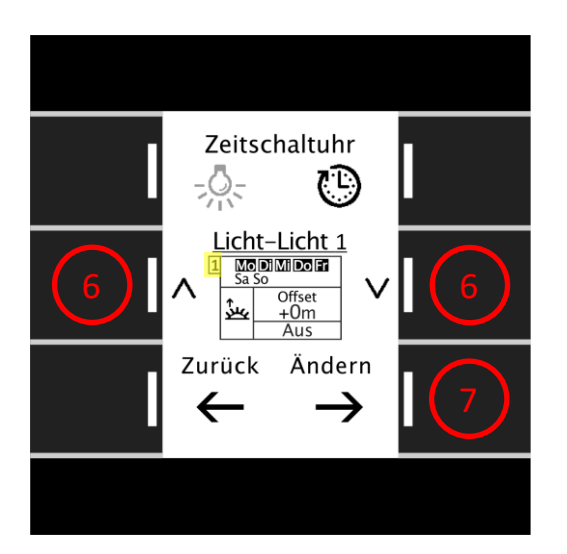

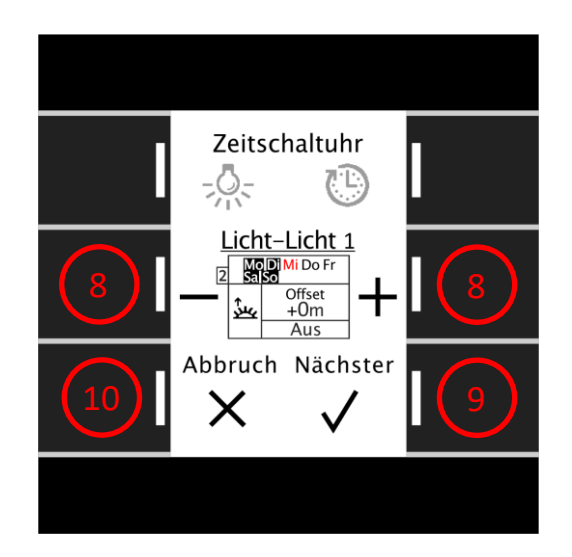

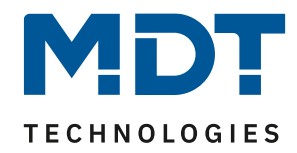

# Erläuterung der Symbole:

| Symbol:        | Modus:                       |
|----------------|------------------------------|
| 9              | Schalten nach Uhrzeit        |
| ¥ر<br>لاخ      | Schalten zum Sonnenaufgang   |
| <u>भू</u>      | Schalten zum Sonnenuntergang |
| كبر            | Schalten zur Morgendämmerung |
| <del>کير</del> | Schalten zur Abenddämmerung  |
| メ              | Zufall                       |